# ReceiptBank + 📢

# DÉBUTER AVEC QUICKBOOKS EN 5 ÉTAPES

Envoyez vos factures et notes de frais depuis Receipt Bank vers Quickbooks en moins de 5 minutes !

#### Connecter vos comptes Quickbooks et Receipt Bank.

- Dans votre compte Receipt Bank, cliquez sur « paramètres du compte », choisissez « intégration » puis QuickBooks.
- Cliquez sur « Aller sur l'autorisation QBO URL» puis dans un compte général « TVA déductible ».
  QuickBooks. (Si vous avez plusieurs comptes liés à la même adresse mail sur QuickBooks, choisissez votre entreprise.)
- Receipt Bank vient d'importer votre plan comptable, votre liste de fournisseurs, l'intitulé de vos comptes bancaires, votre TVA et vos champs de compta analytique déjà créés dans QuickBooks entrez vos identifiants.

#### 2 Facture Fournisseur ou Achat Comptant ?

Restez dans l'onglet « intégration ».

Pour un maximum de flexibilité concernant le approchement bancaire avec QuickBooks, nous vous conseillons de tout publier en "Facture Fournisseur ».

Envoyer un élément en « Achat Comptant » signifie qu'il a été payé. Il est donc indispensable d'indiquer la méthode de paiement ainsi que le compte bancaire utilisé. Pour cela il vous suffit de lier le compte bancaire configuré dans **Quickbooks** à une méthode de paiement dans **Receipt Bank**.

## **3** Configurez une TVA par défaut

Afin de publier vos éléments dans **QuickBooks**, paramétrez votre compte avec un marqueur de TVA par défaut.

Allez dans « Paramètres du Compte" puis « Intégration", et sélectionnez un marqueur de TVA. (exemple: 10%, 20%). Le taux choisi ici n'a pas d'importance puisque celui-ci sera remplacé par le montant réel de TVA extrait par Receipt Bank sur chacune de vos factures.

Dans QuickBooks, la TVA extraite sera envoyée dans un compte général « TVA déductible ».

| QuickBooks. | Afficher les numéros de compte et recharger la liste 📀 | Publier par défaut dans : 📀 | ~ |
|-------------|--------------------------------------------------------|-----------------------------|---|
|             | Paramètres de TVA ∨<br>Publier les données de la TVA   | ON                          |   |
|             | Marqueur TVA : à remplir ()                            | 20 % TVA FR                 | ~ |
|             | Utiliser les taux de TVA fournisseur 🤣                 |                             |   |

### Envoyer des factures dans Receipt Bank :

Cliquez sur l'onglet « ajouter des éléments » :

- Prenez vos factures ou notes de frais en photo et envoyez les via l'application mobile.
- Transférez vos e-mails contenant des factures vers votre adresse e-mail dédiée.
- Si plusieurs modes d'envois sont disponibles, la méthode la plus simple est toutefois d'utiliser son smartphone.

## **5** Publier dans QuickBooks

Une fois votre facture envoyée, nous extrayons les données : Fournisseur, Date, Montant Total, Montant de TVA.

A vous de choisir le compte de charge que vous souhaitez, puis cliquez sur « Publier » !

Vous pouvez également créer des « règles » afin d'automatiser le traitement de vos factures au maximum.

Vos comptes **Receipt Bank** et **QuickBooks** sont maintenant intégrés !

# 🗟 ReceiptBank